# Per Port Tunneled Node

# Contents

| Per Port Tunneled Node1                 |
|-----------------------------------------|
| Purpose2                                |
| What is Per Port Tunneled Node (PPTN) ? |
| What is it used for?4                   |
| Switch support4                         |
| PPTN Feature limitations in 16.04.0085  |
| Global:5                                |
| Per port restrictions:                  |
| Best Practices                          |
| Test network                            |
| Test Scenario                           |
| Software versions7                      |
| Controller7                             |
| Switch7                                 |
| Controller Configuration7               |
| Controller show commands8               |
| Verify the profile information8         |
| Show AAA profile8                       |
| Show AAA profile8                       |
| Show VLAN9                              |
| Show user role9                         |
| Show rights10                           |
| Tunneled node show commands11           |
| show tunneled-node config11             |
| show tunneled-node state12              |
| Switch config12                         |
| Switch Show commands12                  |
| Appendix13                              |
| Controller screenshots13                |
| Another Cli example14                   |

| Configuration commands to the controller.       | 14 |
|-------------------------------------------------|----|
| Controller show commands                        | 15 |
| Additional configuration commands to the switch | 15 |
| AppRF data for tunneled node                    | 15 |

| Figure 3: PPTN can provide centralised policy enforcement and Visibility | 2  |
|--------------------------------------------------------------------------|----|
| Figure 1: Per Port Tunneled Node                                         | 3  |
| Figure 2:GRE encapsulation                                               | 4  |
| Figure 4: Test network                                                   | 6  |
| Figure 5: PPTN switch uses another license                               | 13 |
| Figure 6: AppRF users                                                    | 16 |
| Figure 7: AppRF breakdown by role                                        | 16 |

## Purpose

The purpose of this document is to provide configuration and troubleshooting information on Per Port Tunneled Node (sic). There are a number of very good references but they tend to include more complex interactions with AAA integration and policy enforcement through Clearpass. This document focuses on the most basic configuration on the switch and controller. Hopefully this provides clarity on the underlying technology and how to troubleshoot it.

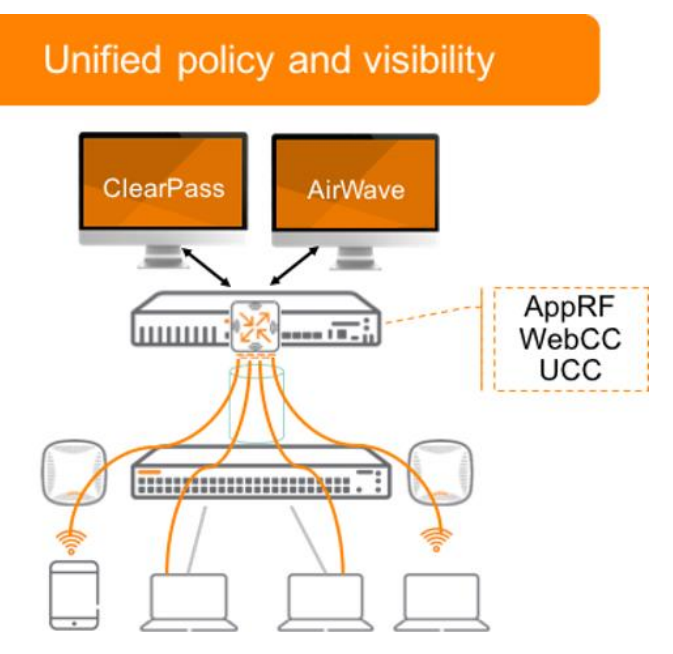

Figure 1: PPTN can provide centralised policy enforcement and Visibility

# What is Per Port Tunneled Node (PPTN) ?

Per Port Tunneled node feature encapsulates incoming packets from end-hosts in GRE and forwards them to a Mobility Controller for additional processing. The Mobility Controller strips the GRE header and processes the packet for authentication and stateful firewall, which enables centralized security policy, authentication, and access control. The tunneled node feature is enabled on a per-port basis. Any traffic coming from non tunneled node interfaces is forwarded without being tunneled to a Mobility Controller. BPDUs and LLDP traffic is terminated at the switch and not tunneled.

**Note**: Ensure that the Tunneled-Node VLAN is present and enabled on both the controller and switch.

**Note**: The switch will establish a single GRE tunnel between it and a Mobility Controller for Tunneled Node operation. However from the perspective of the Mobility Controller, each Tunneled Node port will appear as an individual port.

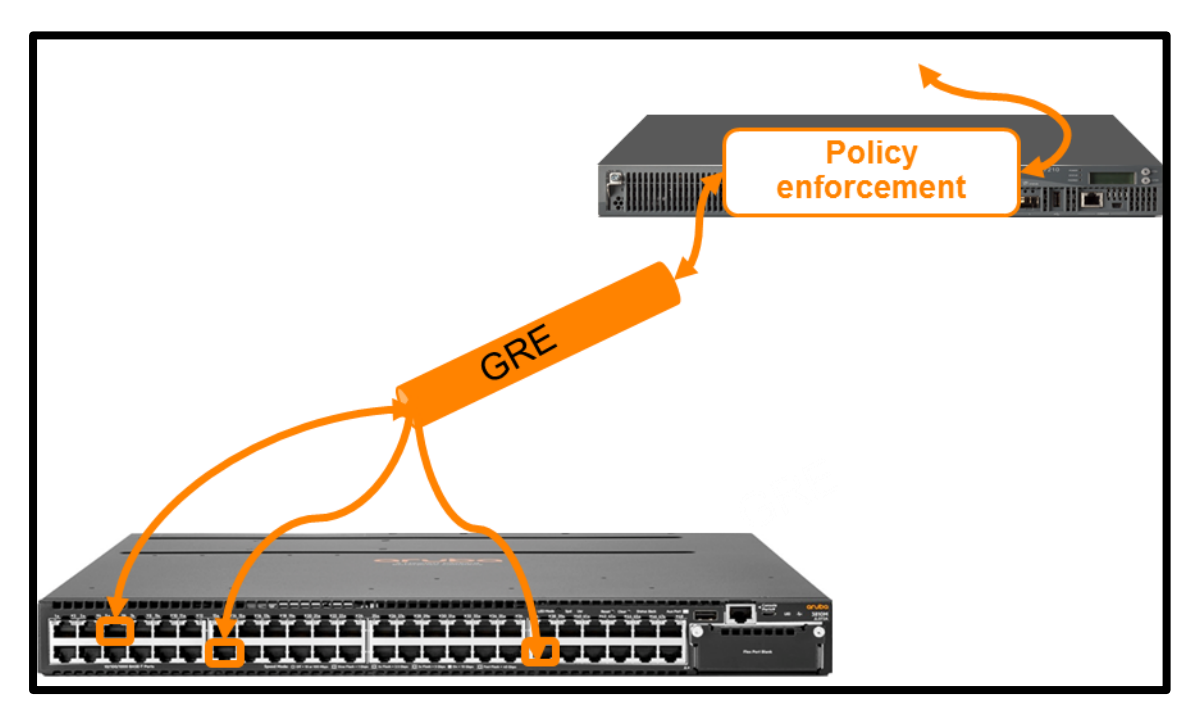

Figure 2: Per Port Tunneled Node

- When a port is configured for tunneled-node, ingress packets are encapsulated in an IP GRE frame which is then forwarded to the controller
- A unique GRE Key is needed 1 to 1 Mapping:
  - 1. For the controller to uniquely identify GRE packet source port
  - 2. For the switch to send de-capsulated packet to particular port

As the traffic is encapsulated in a GRE tunnel so Jumbo frames should be enabled through the network and on the transport vlan.

| Network |           |              | Tunnel  | ed Node              |                  |                |       |                  |              |        |        | Mobilit      | Controller |
|---------|-----------|--------------|---------|----------------------|------------------|----------------|-------|------------------|--------------|--------|--------|--------------|------------|
|         | msg1: pkt | from port    | p1      |                      |                  |                |       |                  |              |        |        |              |            |
| MAC-D   | A MAC-SA  | VLAN-<br>TAG | Payload |                      |                  |                | msg   | 2: pkt to c      | ontroller    |        |        |              |            |
|         |           |              |         | Encap-<br>MAC-<br>DA | Encap-<br>MAC-SA | Encap-<br>VLAN | 0x800 | Encap-<br>IP-HDR | GRE<br>KEYP1 | MAC-DA | MAC-SA | VLAN-<br>TAG | Payload    |
|         |           |              |         |                      |                  |                | msg3: | pkt from         | controller   |        |        |              |            |
|         |           |              |         | Encap-<br>MAC-<br>DA | Encap-<br>MAC-SA | Encap-<br>VLAN | 0x800 | Encap-<br>IP-HDR | GRE<br>KEYP2 | MAC-DA | MAC-SA | VLAN-<br>TAG | Payload    |
| MAC-    | DA MAC-SA | VLAN-<br>TAG | Payload |                      |                  |                |       |                  |              |        |        |              |            |
|         |           |              |         | i                    |                  |                |       |                  |              |        |        |              |            |
| 1       |           |              |         |                      |                  |                |       |                  |              |        |        |              | I          |

Figure 3:GRE encapsulation

# What is it used for?

Per-Port Tunneled-Node allows using the same enforcement options for wired and wireless clients. This includes stateful session processing, deep packet inspection, URL filtering and bandwidth contracts

- Tunneled-node provides traffic separation across a layer 3 network. This could be used to present user traffic to a specific zone on the firewall. For example CCTV or POS traffic could carried across a layer 3 campus core. This is much simpler alternative to VRF or MPLS
- Alternative to vlan creation for branch Does not require any interaction or coordination with Telco provider to segment office networks with all traffic terminated on a branch Controller acting as branch router and security Gateway.
- Provides a simple overlay for new use case like CCTV deployment
- With Clearpass integration can provide "colorless" (sic) ports for public spaces
- Can provide an aggregation layer for basic layer 2 switches to provide advanced traffic control and centralised policy driven Network Access

## Switch support

PPTN is supported on:

- 5400R switch series with v2 and v3 modules
- 3810 switch series
- 2920 switch series
- 2930 switch series

• 3800 switch series

## PPTN Feature limitations in 16.04.008

Global:

- Mesh
- QinQ
- Distributed Trunking

The following feature **are** supported on V3 platforms (2930,3810 and 5400R in V3 only mode).

- p multicast-routing
- Openflow
- VXLAN
- Service insertion
- IGMP lookup mode IP

## Per port restrictions:

- ISC port
- Port is member of LAG
- Port security
- AAA (This would happen at the controller)
- Ipv4 address on vlan
- Ipv6 address on vlan
- Dipld
- Filter multicast and protocol (Happens at controller)
- Virus throttling

The following features **are** supported on V3 platforms (2930,3810 and 5400R in V3 only mode).

- MLD on VLAN with PPTN ports
- IGMP on with PPTN ports

## **Best Practices**

Ensure that the wireless controller can handle the necessary bandwidth and number of tunnels (Max physical ports that can be used as tunnels is listed below).

Max number of tunneled node ports

- 5400R [non-stacked] = 288
- 5400R [stacked] = 576
- 3810 [stacked] = 520
- 2930F [4mbr] = 208
- 2920[stacked] = 208

- 3800[stacked] = 520
- 2930M[10 mbr stack] = 520
- Ensure that the Tunneled-Node VLAN is present and enabled on both the controller and switch.
- Ensure that enough licenses are on the controller to handle the tunneled-node ports within the network (1 switch with Tunneled-Node ports enabled = 1 license on controller). Will need PEFNG license if using firewall functionality on controller

## Test network

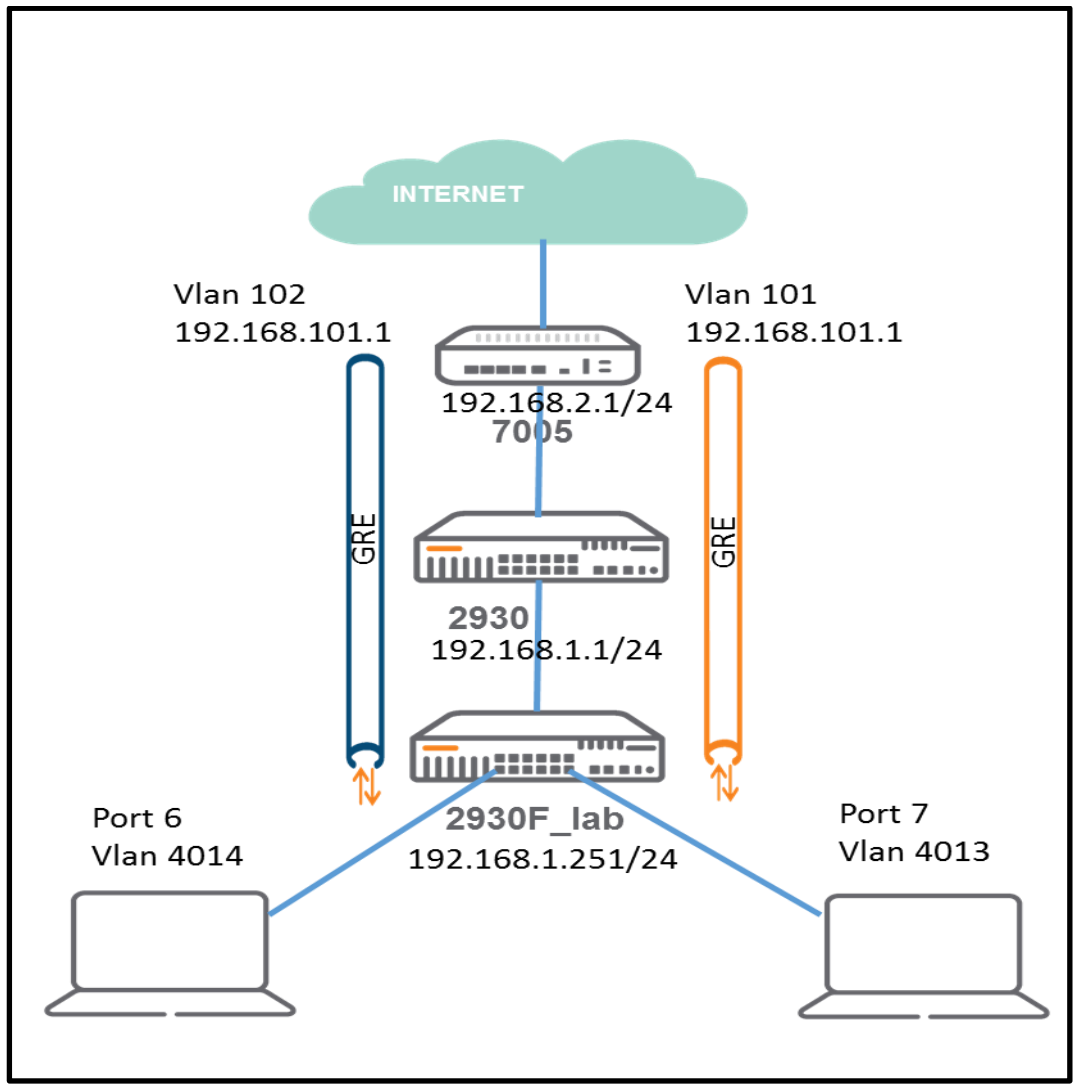

Figure 4: Test network

## Test Scenario

In the above test scenario there are two PPTN transit vlans created to provide traffic separation between the Blue network and the Orange network. The laptop in port 6 (blue) is isolated from the laptop in port 7 (Orange) and they are carried across the layer 3 core to the central controller where DPI and Policy enforcement is performed. The Blue Laptop ends up in Vlan 102 and the Orange laptop in vlan 101. These vlans are only configured on the

controller, they do not exist in the access network. The PPTN transit vlans 4013 and 4014 are local to the lab switch and the 7005 controller and again they are not configured on the core 2930 switch. They just provide an encapsulation ID

Although this simplified test scenario only delivers Layer 2 transport to separate VLANs it is possible to provide advanced traffic filtering on the user traffic. The show commands in this document indicate what controls and traffic visibility is available

## Software versions

### Controller

(rbhome7005) \*[mynode] #show version

Aruba Operating System Software.
ArubaOS (MODEL: Aruba7005), Version 8.2.0.0-beta
Website: http://www.arubanetworks.com
(c) Copyright 2017 Hewlett Packard Enterprise Development LP.
Compiled on 2017-08-24 at 09:09:20 UTC (build 61118) by p4build

ROM: System Bootstrap, Version CPBoot 1.0.2.0 (build 46859) Built: 2014-10-31 10:10:57 Built by: p4build@re\_client\_46859

Switch uptime is 8 hours 52 minutes 22 seconds Reboot Cause: User reboot (Intent:cause:register 78:86:0:2c) Supervisor Card Processor (XLP208 Rev B0 (Secure Boot), 500 MHz) with 3797M bytes of memory. 32K bytes of non-volatile configuration memory. 1920M bytes of Supervisor Card system flash. (rbhome7005) \*[mynode] #

#### Switch

2930\_lab(vlan-4014)# show version

Image stamp: /ws/swbuildm/rel\_ukiah\_qaoff/code/build/lvm(swbuildm\_rel\_ukiah\_qaoff\_rel\_ukiah) Jul 21 2017 14:09:42 WC.16.04.0008 423 Boot Image: Primary

Boot ROM Version: WC.16.01.0003 Active Boot ROM: Primary

2930\_lab(vlan-4014)#

# **Controller Configuration**

interface vlan 101 ip address 192.168.101.1 255.255.255.0

! ip dhcp excluded-address 192.168.1.20 192.168.101.1 ip dhcp pool wiredpptn dns-server 103.237.40.66 103.237.40.66 default-router 192.168.101.1 network 192.168.101.0 255.255.255.0 ! vlan 4013 wired aaa-profile 2930PPTN ! aaa profile "2930PPTN" initial-role "2930pptnuser" ! aaa authentication wired profile "2930PPTN" user-role 2930pptnuser vlan 101 access-list session global-sacl access-list session apprf-2930pptnuser-sacl access-list session ra-guard access-list session allowall access-list session v6-allowall

## Controller show commands

### Verify the profile information

#### Show AAA profile

(rbhome7005) \*[mynode] #show aaa profile

AAA Profile List

\_\_\_\_\_

| Name Re              | eferenc | es Profile Status    |
|----------------------|---------|----------------------|
|                      |         |                      |
| 2930PPTN             | 2       |                      |
| default 1            |         |                      |
| default-dot1x        | 0       | Predefined (changed) |
| default-dot1x-psk    | 0       | Predefined (changed) |
| default-mac-auth     | 0       | Predefined (changed) |
| default-open         | 0       | Predefined (changed) |
| default-tunneled-use | er 0    | Predefined (changed) |
| default-xml-api      | 0       | Predefined (changed) |
| labtest 1            |         |                      |
| NoAuthAAAProfile     | e 1     | Predefined (changed) |

Total:10

#### Show AAA profile

(rbhome7005) \*[mynode] #show aaa profile 2930PPTN

AAA Profile "2930PPTN"

Parameter Value Initial role 2930pptnuser MAC Authentication Profile N/A MAC Authentication Default Role guest MAC Authentication Server Group default 802.1X Authentication Profile N/A 802.1X Authentication Default Role guest 802.1X Authentication Server Group N/A Download Role from CPPM Disabled Set username from dhcp option 12 Disabled L2 Authentication Fail Through Disabled Multiple Server Accounting Disabled N/A User idle timeout Max IPv4 for wireless user 2 **RADIUS** Accounting Server Group N/A **RADIUS Roaming Accounting** Disabled **RADIUS** Interim Accounting Disabled XML API server N/A RFC 3576 server N/A User derivation rules N/A Wired to Wireless Roaming Enabled Device Type Classification Enabled Enforce DHCP Disabled PAN Firewall Integration Disabled Open SSID radius accounting Disabled (rbhome7005) \*[mynode] #

#### Show VLAN

(rbhome7005) \*[mynode] #show vlan (rbhome7005) \*[mynode] # VLAN CONFIGURATION \_\_\_\_\_ VLAN Description Ports AAA Profile Option-82 ---- -----1 Default GE0/0/1 Pc0-7 N/A Disabled 2 VLAN0002 GE0/0/0 GE0/0/2 N/A Disabled 10 WAN GE0/0/3 N/A Disabled 100 VLAN0100 N/A Disabled 101 VLAN0101 Disabled N/A 4013 VLAN4013 2930PPTN Disabled

(rbhome7005) \*[mynode] #

#### Show user role

(rbhome7005) \*[mynode] #show user role 2930pptnuser This operation can take a while depending on number of users. Please be patient ....

Users \_\_\_\_\_ IP Age(d:h:m) Auth VPN link AP name Roaming MAC Name Role Essid/Bssid/Phy Profile Forward mode Type Host Name User Type ---------- ---- ----- ------192.168.101.2 98:4b:e1:eb:8e:08 2930pptnuser 00:00:13 tunnel 9 Wired 192.168.1.251:7/b0:5a:da:98:c4:c0 2930PPTN tunnel WIRED

The laptop has been assigned an address in VLAN101 DHCP Pool 192.168.101.2 We can see the link back to the AAA Profile 2930PPTN

#### Show rights

#### We can look at the detail of the 2930pptnuser with the show rights command

(rbhome7005) \*[mynode] #show rights

RoleTable

----

 Name
 ACL Bandwidth
 ACL List

 Type
 --- ----

2930pptnuser 87 Up: No Limit,Dn: No Limit global-sacl/,apprf-2930pptnuser-sacl/,raguard/,allowall/,v6-allowall/ User

User Entries: 1/1 Curr/Cum Alloc:5/36 Free:0/31 Dyn:5 AllocErr:0 FreeErr:0 (rbhome7005) \*[mynode] #

#### Further detail can be obtained by including the role name

(rbhome7005) \*[mynode] #show rights 2930pptnuser

Valid = 'Yes' CleanedUp = 'No'Derived Role = '2930pptnuser' Up BW:No Limit Down BW:No Limit L2TP Pool = default-12tp-pool PPTP Pool = default-pptp-pool Number of users referencing it = 2Assigned VLAN = 101Periodic reauthentication: Disabled **DPI Classification: Enabled** Youtube education: Disabled Web Content Classification: Enabled **IP-Classification Enforcement: Enabled** ACL Number = 87/0Openflow: Enabled Max Sessions = 65535

Check CP Profile for Accounting = TRUE

Application Exception List

Name Type

Application BW-Contract List

Name Type BW Contract Id Direction

access-list List

Position Name Type Location 1 global-sacl session 2 apprf-2930pptnuser-sacl session 3 ra-guard session

| 4<br>5                        | allowa<br>v6-allo                 | ll<br>owall                | session<br>session            |                       |                  |                 |           |           |
|-------------------------------|-----------------------------------|----------------------------|-------------------------------|-----------------------|------------------|-----------------|-----------|-----------|
| globa                         | l-sacl                            |                            |                               |                       |                  |                 |           |           |
| Priori<br>Black               | ty Sour<br>list Mii               | rce Destina<br>rror DisSca | ation Service<br>an IPv4/6 Co | Application<br>ntract | Action TimeRange | e Log Expired Q | Queue TOS | 8021P     |
| apprf-                        | -2930pp                           | tnuser-sacl                | l                             |                       |                  |                 |           |           |
| Priori<br>Black               | ty Sour<br>list Min               | rce Destina<br>rror DisSca | ation Service<br>an IPv4/6 Co | Application<br>ntract | Action TimeRange | e Log Expired Q | Queue TOS | 8021P     |
| <br>ra-gua                    | ard                               |                            |                               |                       |                  |                 |           |           |
| Priori<br>Black               | ty Sour<br>list Mii               | rce Destina<br>rror DisSca | ation Service<br>an IPv4/6 Co | Applica<br>ntract     | tion Action Time | Range Log Expir | ed Queue  | ГОS 8021Р |
| 1<br>allow                    | user<br>all                       | any i                      | cmpv6 rtr-adv                 | der                   | ny               | Low             |           | 6         |
| Priori<br>Black               | ty Sour<br>list Min               | rce Destina<br>rror DisSca | ation Service<br>an IPv4/6 Co | Application<br>ntract | Action TimeRange | e Log Expired Q | Queue TOS | 8021P     |
| 1<br>2                        | any<br>any                        | any a<br>any a             | nny<br>nny-v6                 | permit<br>permit      | Low<br>Low       |                 | 4 6       |           |
| v6-all<br><br>Priori<br>Black | lowall<br><br>ty Sour<br>list Min | rce Destina<br>rror DisSca | ation Service<br>an IPv4/6 Co | Application ntract    | Action TimeRange | e Log Expired Q | Queue TOS | 8021P     |
| <br>1                         | any                               | any a                      | <br>my-v6                     | permit                | Low              |                 | 6         |           |
| Expir<br>(rbho                | ed Polic<br>me7005                | vies (due to<br>) *[mynode | time constrain<br>e] #        | ts) = 0               |                  |                 |           |           |

## Tunneled node show commands

192.168.1.251 is the IP address of the 2930 switch

## show tunneled-node config

(rbhome7005) \*[mynode] #show tunneled-node config

Tunneled node Server:Enabled Tunnel Loop Prevention:Disabled

(rbhome7005) \*[mynode] #show tunneled-node database

Tunneled node database

IP #Tunnels

192.168.1.251 1

### show tunneled-node state

(rbhome7005) \*[mynode] #show tunneled-node state

Tunneled Node State

-----

IP MAC port state vlan tunnel inactive-time 192.168.1.251 b0:5a:da:98:c4:c0 7 complete 4013 9 0 (rbhome7005) \*[mynode] #

### Switch config

tunneled-node-server controller-ip 192.168.2.1 exit interface 6 tunneled-node-server exit interface 7 tunneled-node-server exit interface 8 tunneled-node-server exit vlan 4013 name "TN-TRANSPORT" untagged 6-8 no ip address jumbo exit

#### Switch Show commands

Laptop is plugged into port 7 of my switch. The port state should come up as complete when all of the configuration is in place and the laptop is plugged in. If the port shows "in progress" there is an issue with configuration or ip reachability between the Switch and controller.

2930\_lab(config)# show tunneled-node-server state

Tunneled Node Port State

Active Controller IP Address : 192.168.2.1

Port State

- 6 Port down
- 7 Complete
- 8 Port down

2930\_lab(config)#

### Note that laptop is plugged into port 7 of the switch

2930\_lab(config)# show tunneled-node-server statistics

**Tunneled Node Statistics** 

Port : 6 Port : 7

**Control Plane Statistics** 

Bootstrap packets sent : 8 Bootstrap packets received : 8 Bootstrap packets invalid : 0

**Tunnel Statistics** 

Rx Packets: 2554Tx Packets: 1827Rx 5 Minute Weighted Average Rate (Pkts/sec) : 0Tx 5 Minute Weighted Average Rate (Pkts/sec) : 0

Port:8

**Aggregate Statistics** 

Heartbeat packets sent: 2153Heartbeat packets received: 2149Heartbeat packets invalid: 0Fragmented Packets Dropped (Rx) : 0Packets to Non-Existent Tunnel: 0MTU Violation Drop: 0

2930\_lab(config)#

## Appendix

| Controller scree<br>aruba <sup>MOBILITY CONTR<br/>rbhome700</sup> | oller<br>155                                            |                        | ACCESS POINTS                                               | CLIENTS      | S ALE         | RTS                               |                                     |                          |                               | <b>?</b>                   | ıdmin 🛩 |
|-------------------------------------------------------------------|---------------------------------------------------------|------------------------|-------------------------------------------------------------|--------------|---------------|-----------------------------------|-------------------------------------|--------------------------|-------------------------------|----------------------------|---------|
| Mobility Controller >                                             |                                                         |                        |                                                             |              |               |                                   |                                     |                          |                               |                            | (¢)     |
| ع مر<br>S Mobility Controller                                     | Dashboard<br>Configuration<br>WLANs<br>Roles & Policies | Gener<br>Conr<br>serve | al Admin AirWave<br>nect to external license C<br><b>ge</b> | e CPSEC      | Licens        | i <b>ng</b> Ce                    | ertificates                         | SNMP                     | Loggin                        | g Profiles                 | ŕ       |
|                                                                   | Access Points                                           |                        | Usage Summary U                                             | sage by This | Controller    | Usage I                           | by Other Co                         | ontroller                |                               |                            |         |
|                                                                   | AP Groups                                               |                        |                                                             |              | AP            | PEF                               | RF Protect                          | ACR                      | WebCC                         | VIA                        |         |
|                                                                   | Authentication                                          |                        |                                                             |              | Access Points | Policy<br>Enforcement<br>Firewall | Wireless<br>Intrusion<br>Protection | Advanced<br>Cryptography | Web Content<br>Classification | Virtual Intranet<br>Access |         |
|                                                                   | Services                                                |                        | Feature Enabled                                             |              |               |                                   |                                     |                          |                               |                            |         |
|                                                                   | Interfaces                                              |                        | Scope                                                       |              | Per-AP        | Per-AP                            | Per-AP                              | Per-Session              | Per-AP                        | Per-Session                |         |
|                                                                   | System                                                  |                        | Licenses Installed                                          |              | 16            | 16                                | 32                                  | 32                       | 0                             | 0                          |         |
|                                                                   | Tasks                                                   |                        | Expired Licenses                                            |              | 0             | 0                                 | 0                                   | 0                        | 0                             | 0                          |         |
|                                                                   | Diagnostics                                             |                        | Active Licenses                                             |              |               | 16                                | 32                                  | 32                       | 0                             | 0                          |         |
|                                                                   | Maintenance                                             |                        | Licenses Used                                               |              | 5             | 5                                 | 5                                   | 0                        | 0                             | 0                          |         |
|                                                                   |                                                         |                        | Licenses Remaining Availab                                  | ole          | 11            | 11                                | 27                                  | 32                       | 0                             | 0                          |         |
|                                                                   |                                                         | > Inve                 | ntory                                                       |              |               |                                   |                                     |                          |                               |                            | —       |

Figure 5: PPTN switch uses another license

As we can see from above there are 4 APs but 5 licenses used. Each PPTN switch consumes AP licenses. 4 licenses used by APs and 1 by PPTN switch

### Another Cli example

On the access switch we want to use port 6 for a printer. Port 7 + 8 are allocated for laptops

We want printers to be placed in vlan 102. This can be done by adding the following config on the controller and switch.

Configuration commands to the controller. ip access-list session apprf-tnprint-sacl ! user-role tnprint access-list session allowall access-list session v6-allowall vlan 102 1 user-role 2930pptnuser access-list session apprf-authenticated-sacl vlan 102 description TNPRINT 1 vlan 4014 wired aaa-profile 2930tnprint ١ interface vlan 102 ip address 192.168.102.1 255.255.255.0 ip dhcp excluded-address 192.168.102.1 192.168.102.20 ip dhcp pool printpptn dns-server 103.237.40.66 103.237.40.66 default-router 192.168.102.1 network 192.168.102.0 255.255.255.0 1 aaa profile "2930tnprint" initial-role "tnprint" 1 aaa authentication wired profile "2930tnprint" I

(rbhome7005) \*[mynode] #show tunneled-node state

192.168.1.251 b0:5a:da:98:c4:c0 6 complete 4014 31 1 192.168.1.251 b0:5a:da:98:c4:c0 7 complete  $\frac{4013}{14}$ 1 (rbhome7005) \*[mynode] #show tunneled-node database Tunneled node database IP #Tunnels --------192.168.1.251 2 (rbhome7005) \*[mynode] # Controller show commands (rbhome7005) \*[mynode] #show user role 2930pptnuser This operation can take a while depending on number of users. Please be patient .... Users IP MAC Name Role Age(d:h:m) Auth VPN link AP name Roaming Essid/Bssid/Phy Profile Forward mode Type Host Name User Type ----- -----\_\_\_\_\_ \_\_\_\_\_ ---------- -----192.168.101.3 b8:27:eb:7b:87:b9 2930pptnuser 00:00:08 tunnel 14 Wired 192.168.1.251:7/b0:5a:da:98:c4:c0 2930PPTN tunnel WIRED User Entries: 1/1 Curr/Cum Alloc:6/38 Free:0/32 Dyn:6 AllocErr:0 FreeErr:0 (rbhome7005) \*[mynode] #show user role tnprint This operation can take a while depending on number of users. Please be patient .... Users -----IP MAC Name Role Age(d:h:m) Auth VPN link AP name Roaming Essid/Bssid/Phy Profile Forward mode Type Host Name User Type ----- ---- ----- ------ ----------------\_\_\_\_\_ ----- ---- -----192.168.102.21 98:4b:e1:eb:8e:08 tnprint 00:00:14 tunnel 31 Wired 192.168.1.251:6/b0:5a:da:98:c4:c0 2930tnprint tunnel Win 7 WIRED User Entries: 1/1 Curr/Cum Alloc:6/38 Free:0/32 Dyn:6 AllocErr:0 FreeErr:0 (rbhome7005) \*[mynode] #

#### Additional configuration commands to the switch

Tunneled node is already configured so we simple add the PPTN Vlan and bind it to the port

vlan 4014 name "TNPRINT" untagged 6 no ip address jumbo exit interface 6 untagged vlan 4014

#### AppRF data for tunneled node

One of the major benefits of tunneled node is Deep Packet Inspection (DPI) capabilities that are available on the controller. Here is a screenshot showing the laptop traffic connected to the tnprint vlan 102.

| Dashboard             | User     | Destination | Application | WLAN   | Device  | Role        |             |         |      |
|-----------------------|----------|-------------|-------------|--------|---------|-------------|-------------|---------|------|
| Performance           | User     | rs (2)      |             |        |         |             |             |         |      |
| Usage                 | User     |             | Bytes 🖘     |        | Packets | Destination | Application | WLAN    | Devi |
| Potential Issues      | non user | r traffic   |             | 5.3 M  | 8.3 K   | 170         | 28          | wired   | Unk  |
| Traffic Analysis      | 192.168. | 102.21      |             | 11.3 K | 258     | 4           | 2           | Unknown | Win  |
| AirGroup              |          |             |             |        |         |             |             |         |      |
| Security              |          |             |             |        |         |             |             |         |      |
| UCC                   |          |             |             |        |         |             |             |         |      |
| Controller            |          |             |             |        |         |             |             |         |      |
| Figure 6: AppRF users |          |             |             |        |         |             |             |         |      |

| User    | Destination | Application | WLAN    | Device | Role        |             |      |        |
|---------|-------------|-------------|---------|--------|-------------|-------------|------|--------|
| Role    | s (3)       |             |         |        |             |             |      |        |
| Role    | B           | ytes 🔻      | Packets | User   | Destination | Application | WLAN | Device |
| unknow  | n <b>–</b>  | 10.5 M      | 17.7 K  | 1      | 158         | 34          | 1    | 0      |
| tnprint | -           | 11.5 K      | 262     | 1      | 4           | 2           | 1    | 1      |
| 2930ppt | nuser –     | 1.4 K       | 18      | 1      | 3           | 1           | 1    | 0      |

Figure 7: AppRF breakdown by role